Sistema de ecografía SonoSite iViz

# **Descripción general**

Esta guía de referencia rápida sirve como referencia y actualización solamente y no está destinada a sustituir al manual del usuario incluido con el sistema SonoSite iViz. Para obtener información detallada sobre procedimientos, descripciones, funciones y precauciones de seguridad, consulte el *Manual de usuario de SonoSite iViz*, disponible en www.sonosite.com.

# Parte delantera del sistema iViz

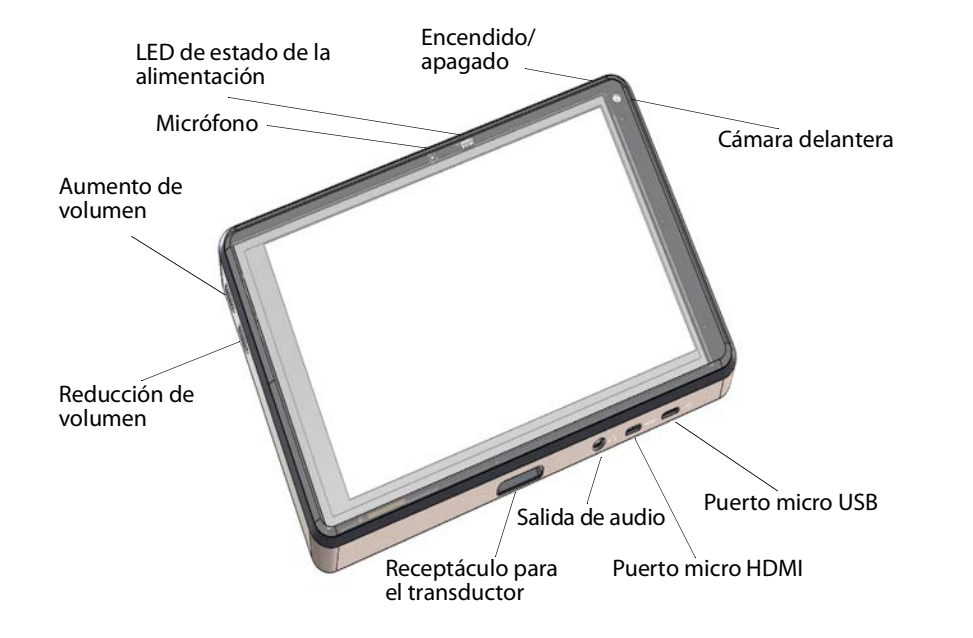

Esta quía de referencia ránida s

FUJ:FILM Value from Innovation

Guía de referencia rápida

Sistema de ecografía SonoSite iViz

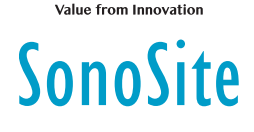

FUJIHIUM

# **Descripción general**

## Pantalla táctil durante el modo de exploración

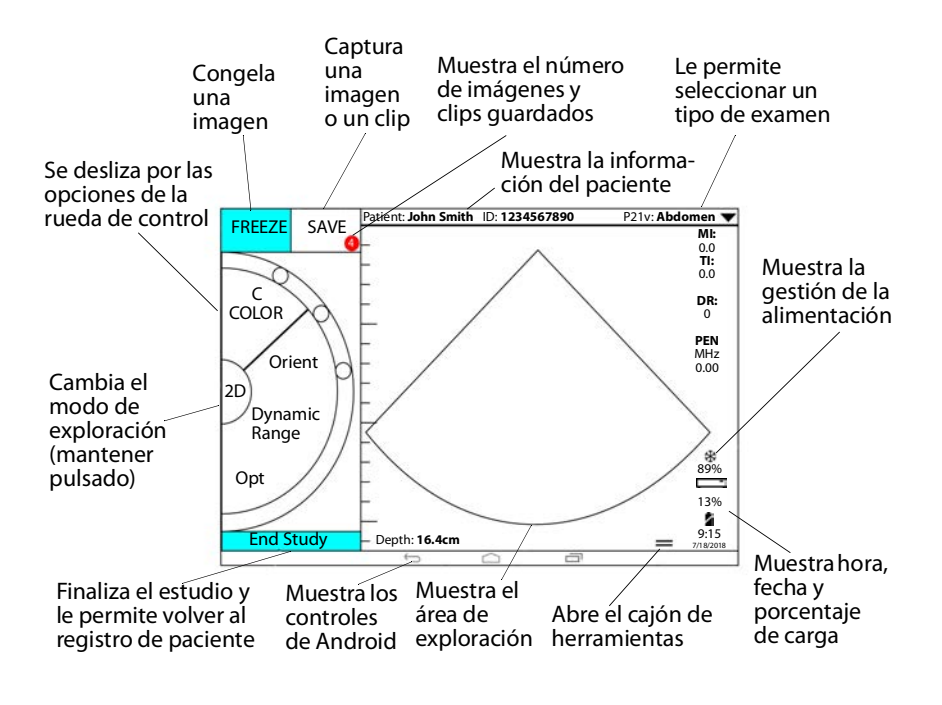

### Página 2 de 10

P22987-03

Sistema de ecografía SonoSite iViz

# Antes de la exploración

# Instalación de la batería

1 En la parte trasera del sistema, coloque la batería en la ranura correspondiente de forma que el borde biselado de la batería esté lo más cerca posible del lado del sistema SonoSite iViz.

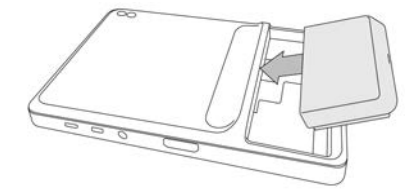

**2** Presione la batería con firmeza hacia el interior de la parte trasera del sistema hasta que quede bloqueada en su sitio.

# Comprobación del cargador de puerto de batería

| Comportamiento del LED | Estado                                               |  |
|------------------------|------------------------------------------------------|--|
| Parpadeo verde         | La batería se está cargando.                         |  |
| Verde                  | La batería está completamente cargada.               |  |
| Ámbar/rojo claro       | La batería está muy baja.                            |  |
| Rojo                   | Bloque de batería en mal estado; recicle la batería. |  |

# Conexión de los transductores

Introduzca el conector del transductor en la parte inferior del sistema, con el cable del transductor alejado del resto de conectores.

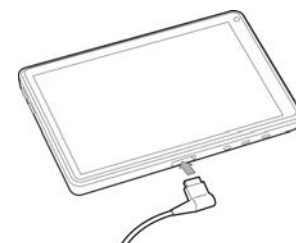

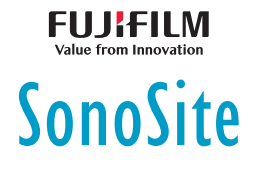

Guía de referencia rápida

Sistema de ecografía SonoSite iViz

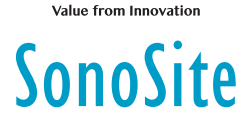

# Antes de la exploración

## Uso de gestos

### Deslizamiento rápido

Mueva el dedo rápidamente por la pantalla.

### Arrastre

Mueva uno o dos dedos por la pantalla, normalmente para desplazar un objeto de un lugar a otro.

### Toque

Toque rápidamente la pantalla una sola vez.

### Mantener pulsado

Toque la pantalla con el dedo y manténgalo sobre esta durante dos segundos aproximadamente.

### Gesto de reducción o ampliación

Deslice dos dedos juntándolos o separándolos sobre la pantalla.

### Encendido del sistema

- 1 Compruebe que haya una batería instalada.
- 2 Pulse el botón de **encendido/apagado** y espere unos segundos hasta que se encienda el sistema.
- 3 Deslice el dedo hacia arriba sobre el icono de Lock (Bloqueo).

### Selección de un tipo de examen

- 1 Al realizar una exploración, toque el menú desplegable **Exam Type** (Tipo de examen) situado en la parte superior derecha de la pantalla. Aparecerá una lista con los tipos de exámenes disponibles.
- **2** Toque sobre el tipo de examen al que desee cambiar.

### Página 4 de 10

P22987-03

-P22987-03

Página 3 de 10

Sistema de ecografía SonoSite iViz

# **Exploración**

# Modos de imagen

Para cambiar de modo **2D** a **modo M**, mantenga pulsado **2D**; mantenga pulsado **M** para volver al modo **2D**.

- 2D (predeterminado): este modo muestra ecos en dos dimensiones asignando un nivel de brillo en función de la amplitud de la señal de eco.
- Modo M (modo de movimiento): este modo proporciona un trazo de la imagen mostrada a lo largo del tiempo. Se transmite un único haz de ultrasonidos y las señales reflejadas se muestran como puntos de intensidad variable, que crean líneas en la pantalla.
- Color: este modo se utiliza para visualizar la presencia, la velocidad y la dirección del flujo sanguíneo en una amplia gama de estados de flujo. Para ir al modo Color, toque Color en la rueda mientras esté en el modo 2D.

# Realización de una exploración básica

En SonoSite iViz, el modo de adquisición de imágenes activo siempre aparece resaltado en azul, por lo que podrá comprobar el modo de adquisición de imágenes que está utilizando. Por ejemplo, en el modo **Color**, los botones **2D** y **Color** están resaltados en color azul.

# Ajuste de la ganancia y la profundidad

- Para ajustar la ganancia, toque Overall Gain (Ganancia general) o Near/Far Gain (Ganancia cercana/lejana) en la rueda de control y mueva el punto azul hacia arriba y hacia abajo por el control deslizante.
- Para ajustar la profundidad, toque **Depth** (Profundidad) en la rueda de control y use los botones más/menos para aumentar/disminuir la profundidad de exploración (o toque uno de los puntos de un índice específico de pantalla-profundidad).

Guía de referencia rápida

FUJifilm

SonoSite

### Sistema de ecografía SonoSite iViz

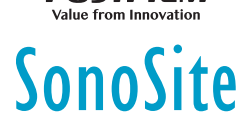

# Congelación y desplazamiento de fotogramas (secuencias de cine)

- 1 Durante la exploración, toque FREEZE (Congelar).
- 2 Arrastre el control deslizante verde hacia arriba y hacia abajo para desplazarse entre los fotogramas y verlos, o bien seleccione la flecha negra para volver al primer nombre o la flecha de avance para pasar al último fotograma.

# **Exploración**

# Añadir etiquetas

- 1 Realice una de las siguientes acciones:
  - **a** En una imagen congelada, toque **Text Labels** (Etiquetas de texto).
  - b En una imagen guardada, abra el cajón inferior de herramientas deslizándolo hacia arriba en el controlador del cajón de herramientas de la parte inferior derecha de la pantalla y, a continuación, toque **Text** Labels (Etiquetas de texto).
- 2 Para añadir una flecha:
  - **a** Toque **+Arrow** (+Flecha).
  - **b** Con el dedo, arrastre la flecha hasta un determinado punto en la pantalla.
  - c Con el dedo, arrastre las flechas azules de orientación para girar la flecha negra central.
- 3 Para añadir una etiqueta estándar:
  - a Toque la etiqueta que desee añadir, como Right (Derecha) o Medial.
  - **b** Con el dedo, arrastre la etiqueta hasta un punto en la pantalla.
- 4 Para añadir una etiqueta personalizada a esta imagen:
  - **a** Toque el cuadro de texto situado en la parte superior de la lista de etiquetas.

### Página 6 de 10

P22987-03

P22987-03

# Sistema de ecografía SonoSite iViz

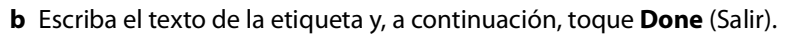

c Con el dedo, arrastre la etiqueta hasta un punto en la pantalla.

Consulte el *Manual de usuario de iViz* para obtener más información sobre la creación y el almacenamiento de etiquetas personalizadas.

FUJifilm

SonoSite

# **Exploración**

### **Compartir un estudio**

- 1 Desde el módulo de paciente, toque la ficha iViz Studies (Estudios de iViz).
- 2 Toque **Study** (Estudio). Esto exportará los informes, imágenes y clips de un estudio.
- 3 Toque <
- 4 Toque una o más de las siguientes casillas:
  - Local PACS (PACS local): use esta opción para enviar el estudio mediante DICOM. Si selecciona esta opción, se le solicitará que elija un servidor de la lista.
  - Tricefy: use la herramienta Tricefy para compartir imágenes médicas para compartir un estudio, una imagen o un clip. Para usar esta opción, debe tener una cuenta de Tricefy activa.
  - USB: use esta opción para guardar el estudio en la unidad USB introducida en el sistema.
- 5 Toque Next (Siguiente). Según la opción que elija, complete el resto de información del lado derecho de la pantalla (por ejemplo, el servidor local PACS).
- 6 Toque Share (Compartir).

### Creación o actualización del estudio de un paciente

- 1 Para abrir el módulo de paciente:
  - En la pantalla de inicio, toque **Patient** (Paciente).
  - Durante un examen, toque el campo Patient (Paciente) de la parte superior de la pantalla.

### Página 7 de 10

Guía de referencia rápida

### Sistema de ecografía SonoSite iViz

# SonoSite

- 2 Realice una de las siguientes acciones:
  - Para actualizar el estudio de un paciente, localice y abra el estudio que desee cambiar.
  - En un estudio abierto de paciente, toque New Study (Nuevo estudio) en el módulo de paciente.
- 3 Introduzca o cambie la información del paciente.
- 4 Toque Save (Guardar).

# Medición

# Medición de la distancia

- 1 En una ecografía congelada, toque Measurements (Mediciones).
- 2 En el área de mediciones General, toque Distance (Distancia).
- **3** Arrastre el calibrador activo al primer punto y, a continuación, arrastre el otro calibrador al segundo punto.
- **4** Según sea necesario, toque y arrastre cada calibrador hasta que se encuentre en la posición exacta.

### Medición de una elipse

- 1 En una ecografía congelada, toque Measurements (Mediciones).
- 2 En el área de mediciones General, toque Ellipse (Elipse).
- **3** Arrastre el calibrador hasta el límite de la característica que desee medir. Cuando levante el dedo, aparecerá un círculo discontinuo y la elipse se anclará en dicho punto.
- **4** Arrastre el segundo calibrador a lo largo del eje horizontal para alinearlo con el resto de la característica que está midiendo.
- 5 Toque el calibrador de la altura para activarlo.
- **6** Arrastre el calibrador de la altura hasta la altura de la característica que desee medir. Las mediciones de diámetro, área y perímetro se muestran en el recuadro **Measurements** (Mediciones).

### Página 8 de 10

P22987-03

# Sistema de ecografía SonoSite iViz

# Medición

### Medición de una forma

- 1 En una ecografía congelada, toque Measurements (Mediciones).
- 2 En el área de mediciones **General**, toque **Trace** (Trazo). Aparecerá un calibrador activo en la pantalla.
- 3 Arrastre el calibrador hasta el punto inicial de su medición y levante el dedo.
- **4** Arrastre el calibrador para perfilar la característica que desee medir. Una línea de puntos le mostrará la trayectoria del trazo.
- 5 Antes de levantar el dedo, asegúrese de que los extremos del trazo estén muy cerca; de esa forma, el trazo se cerrará automáticamente. Las mediciones de área y perímetro se muestran en el cuadro Measurements (Mediciones).

### Medición de la frecuencia cardíaca

- 1 Desde el menú desplegable **Exam Type** (Tipo de examen), toque **Cardiac** (Cardíaco).
- 2 En un trazo en modo M congelado, toque Measurements (Mediciones).
- 3 Cambie a la lista de cálculo **Cardiac** (Cardíaco).
- 4 En HR (FC), toque HR (FC) en la lista de cálculos.
- **5** Coloque el calibrador en el pico de un latido y levante el dedo de la pantalla. Aparece un segundo calibrador.
- **6** Coloque el segundo calibrador en el pico del siguiente latido y levante el dedo de la pantalla. Aparecerá la frecuencia cardíaca.

FUJIFILM Value from Innovation

Guía de referencia rápida

Sistema de ecografía SonoSite iViz

# SonoSite

# Información de contacto

**Teléfono** (EE. UU. o Canadá): +1-877-657-8118

**Teléfono** (fuera de EE. UU. o Canadá): +1-425-951-1330, o póngase en contacto con su representante local

Fax: +1-425-951-6700

Correo electrónico: service@sonosite.com

Página web: www.sonosite.com

| - abricante               | Representante autorizado | <u>Patrocinador en Australia</u> |
|---------------------------|--------------------------|----------------------------------|
| UJIFILM SonoSite, Inc.    | <u>en la CE</u>          | FUJIFILM SonoSite                |
| 21919 30th Drive SE       | FUJIFILM SonoSite B.V.   | Australasia Pty Ltd              |
| Bothell, WA 98021 EE. UU. | Joop Geesinkweg 140      | 114 Old Pittwater Road           |
| rel.: +1-888-482-9449 o   | 1114 AB Ámsterdam,       | BROOKVALE, NSW, 2100             |
| +1-425-951-1200           | Países Bajos             | Australia                        |
|                           |                          |                                  |

F: +1-425-951-1201

iViz, SonoSite y el logotipo de SonoSite son marcas comerciales o marcas registradas de FUJIFILM SonoSite, Inc. en varias jurisdicciones. FUJIFILM es una marca comercial registrada de FUJIFILM Corporation en diversas jurisdicciones.

Todas las demás marcas comerciales pertenecen a sus respectivos propietarios.

Copyright © 2019 FUJIFILM SonoSite, Inc. Reservados todos los derechos.

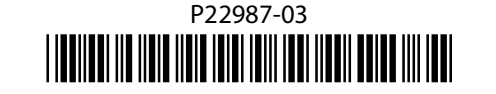

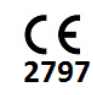

P22987-03

Página 9 de 10